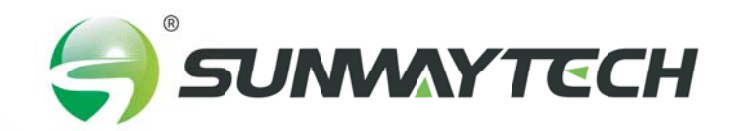

# SINGLE PHASE ONGRID INVERTER USER MANUAL

The Single-phase inverters are designed for residential P system applications, rating from 3kW to 10kW. All models have unibody housings withaluminum structure which is anodized, increasing durability and effectively prevents corrosion.Equipped with external inductors, the unibody housing canensure efficient heat dissipation, which significantly improves the reliability and extends the life of the inverters.

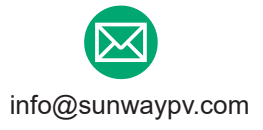

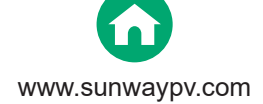

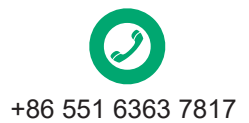

SUNMAYTECH

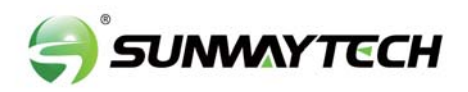

### **Contents**

| 1.About This Manual                                                                                                    | <b>1</b><br>1<br>1<br>1           |
|----------------------------------------------------------------------------------------------------|-----------------------------------|
| 2.Safety & Symbols                                                                                                    | 2<br>2<br>3                       |
| 3.Installation                                                                                                    | 4<br>5<br>6<br>7<br>8<br>10<br>12 |
| 4.Operation       4.1 Control Panel         4.1 Control Panel       4.2 Menu Structure         4.2 Menu Structure       4.3 Setting         4.3 Setting       4.3.1 Startup Setting. | <b>14</b><br>14<br>15<br>16<br>16 |
| 5.Commissioning                                                                                                    | 17                                |
| 6.Shut Down & Restart the Inverter                                                                                                    | 18<br>18<br>18                    |
| 7.Maintenance&Trouble Shooting                                                                                                    | <b>18</b><br>18<br>18             |
| 8.Specifications                                                                                                    | 20                                |

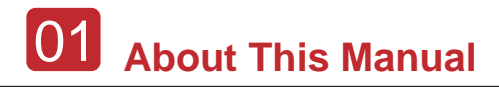

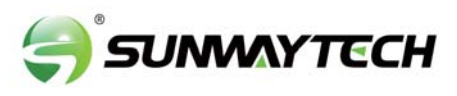

## **1.About This Manual**

### 1.1 Scope of Validity

This manual describes the installation, commissioning, operation and maintenance of the following on-grid PV inverters produced by SUNWAY SOLAR:

SW1KTL-EU, SW2KTL-EU, SW3KTL-EU, SW4KTL-EU, SW5KTL-EU SW6KTL-EU, SW7KTL-EU, SW8KTL-EU, SW9KTL-EU, SW10KTL-EU

Please keep this manual all the time available in case of emergency.

#### 1.2 Target Group

This manual is for qualified personnel. The tasks described in this manual must only be performed by qualified personnel.

#### 1.3 System Diagram

The typical connection diagram for the entire PV system is on-grid.

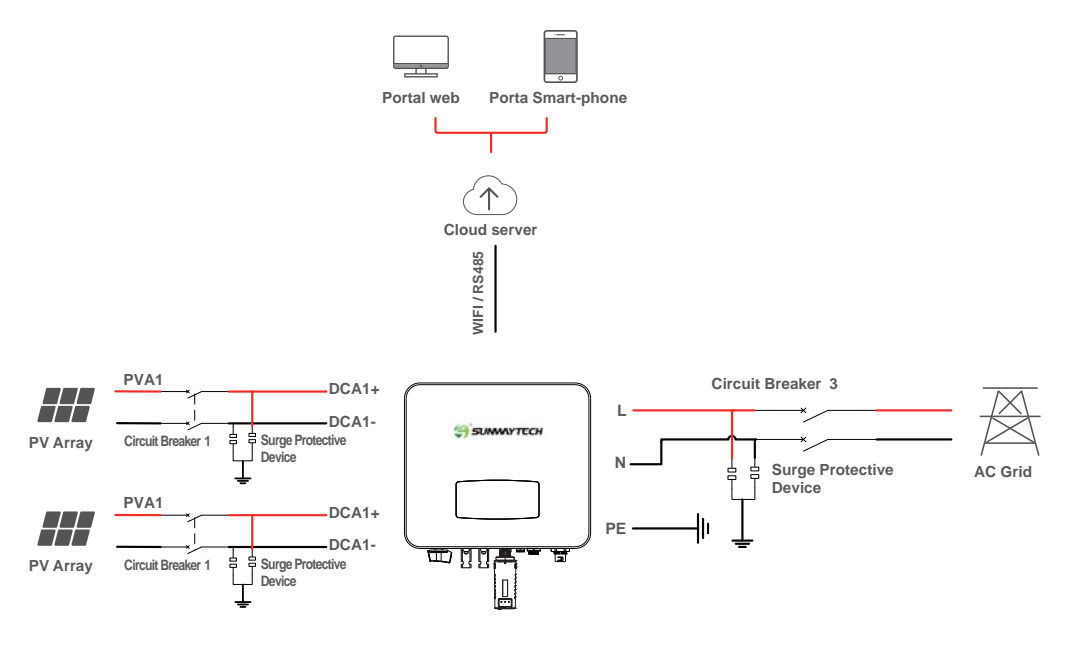

**PV** Inverter

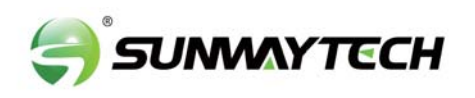

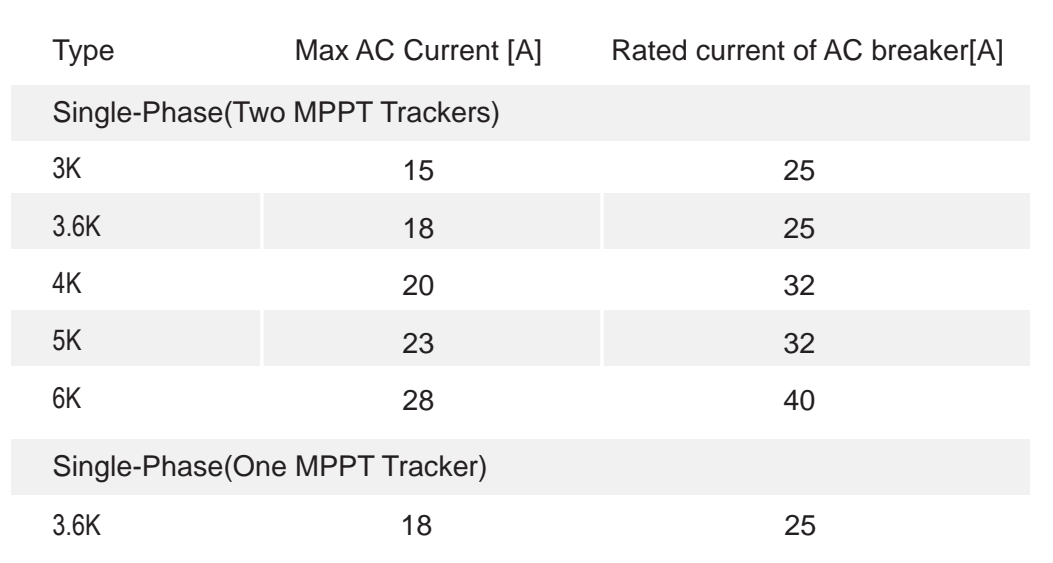

#### Circuit Breaker and Surge Protector Recommendation:

• SPD: Lightning protection system, refer to the following options:

• AC side, nominal discharge current 20KA, second grade lightning protection, protection voltage 2.5KV

• DC side, nominal discharge current 20KA, second grade lightning protection, protection voltage 3.2KV

• The wiring distance between the inverter and the distribution box should be at least 5 meters.

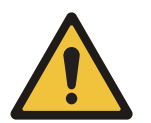

#### Note:

The Inverter can be only connected to low-voltage grid. (220/230Vac, 50/60Hz).

## 2.Safety & Symbols

#### 2.1 Safety Precautions

- 1. All work on the inverter must be carried out by qualified electricians.
- 2. The device may only be operated with PV panels.
- 3. The PV panels and inverter must be connected to the ground.

4. Do not touch the inverter cover until 5 minutes after disconnecting both DC and AC power supply.

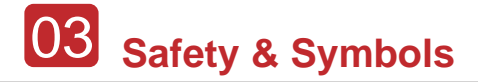

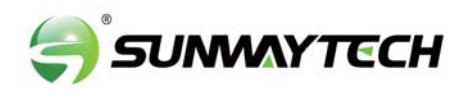

5. Do not touch the inverter enclosure when operating, keep away from materials that may be affected by high temperatures.

6. Please ensure that the used device and any relevant accessories are disposed of in accordance with applicable regulations.

7.SW inverter should be placed upwards and handled with care in delivery. Pay attention to waterproof. Do not expose the inverter to water, rain, snow or spray.8. Alternative uses, modifications to the inverter not recommended. The warranty can become void if the inverter was tampered with or if the installation is not in accordance with the relevant installation instructions.

### 2.2 Explanations of Symbols

SW inverter strictly comply with relevant safety standards. Please read and follow all the instructions and cautions during installation, operation and maintenance.

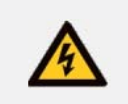

Danger of Electric Shock.

The inverter contains fatal DC and AC power. All work on the inverter must be carried out by qualified personnel only.

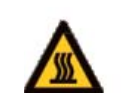

Beware of hot surface The inverter's housing may reach uncomfortably hot 60C (140F)under high power operation. Do not touch the inverter enclosure when operation.

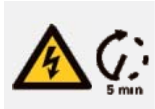

Residual Power Discharge Do not open the inverter cover until 5 minutes after disconnection both DC and AC power supply

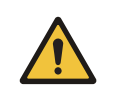

Important Notes Read all instructions carefully. Failure to follow these instructions, warnings and precautions may lead to device malfunction or damage.

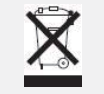

Do not dispose of this device with the normal domestic waste.

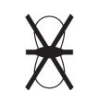

Without Transformer. This inverter does not use transformer for the isolation function.

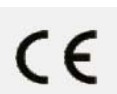

CE mark. The inverter complies with the requirements of the applicable CE guidelines.

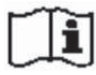

Refer to manual before service.

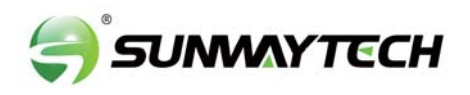

### **3.Installation**

#### 3.1 Package

#### Unpacking

On receiving the inverter, please check to make sure the packing and all components are not missing or damaged. Please contact your dealer directly for supports if there is any damage or missing components.

#### Package List

Open the package, please check the packing list shown as below.

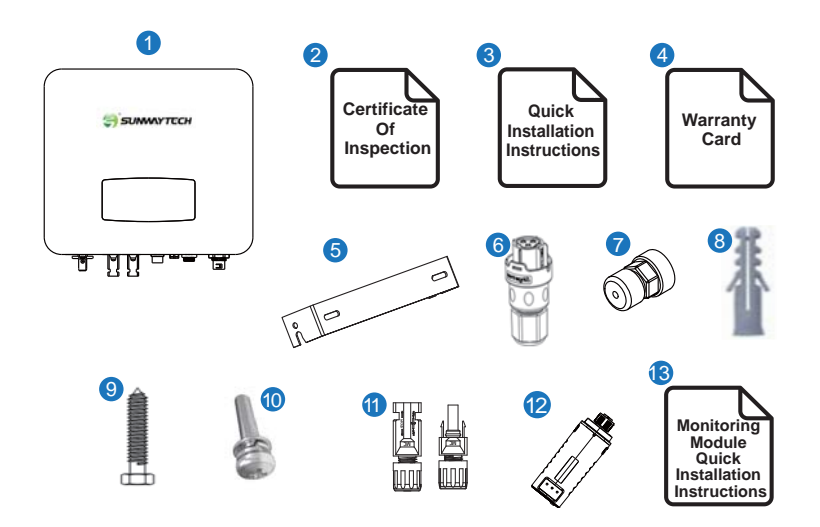

| No. | Qty | Items                              | No. | Qty | Items                                             |
|-----|-----|------------------------------------|-----|-----|---------------------------------------------------|
| 1   | 1   | Solar inverter                     | 8   | 2   | Plastic Expansion Tube                            |
| 2   | 1   | Certificate Of Inspection          | 9   | 2   | Tapping Screw                                     |
| 3   | 1   | Quick Installation Instructions    | 10  | 1   | Security Screw                                    |
| 4   | 1   | Warranty Card                      | 11  | 1/2 | DC Connector sets                                 |
| 5   | 1   | Wall Mounting Bracket              | 12  | 1   | Monitor Module                                    |
| 6   | 1   | AC Connector                       | 13  | 1   | Monitoring Module Quick Installation Instructions |
| 7   | 1   | Zero-Injection Connector(Optional) |     |     |                                                   |

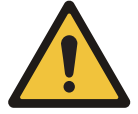

Note: The 3.6k is 1 pair of DC plug connector, the 3-6k is 2 pairs.

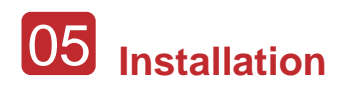

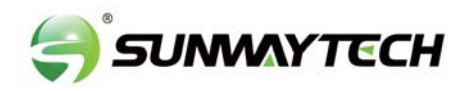

#### **3.2 Product Overview**

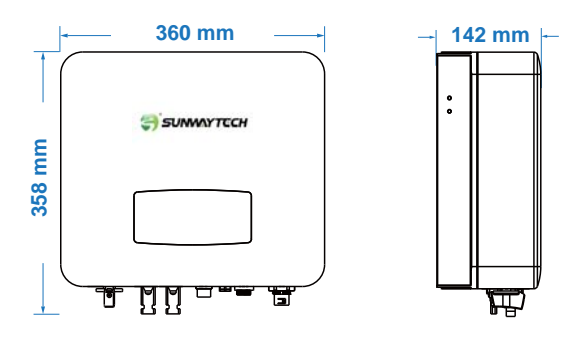

#### Overview of the Connection Area

The following picture shows the assignment of the individual connection areas on the bottom of the inverter.

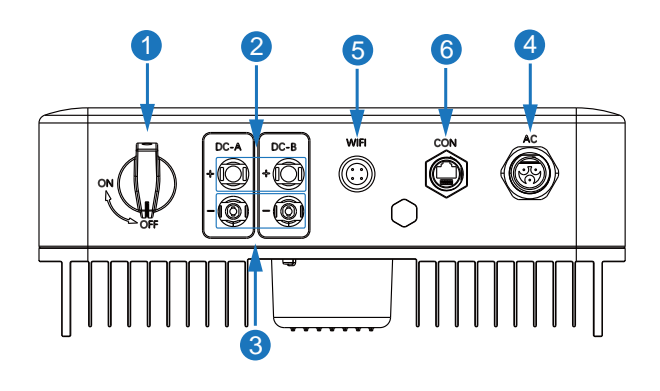

| No. | Items                              |
|-----|------------------------------------|
| 1   | DC Switch                          |
| 2   | DC Connectors (+) For PV Strings   |
| 3   | DC Connectors ( - ) For PV Strings |
| 4   | AC Connector                       |
| 5   | Monitor Module Port                |
| 6   | Zero-Injection Port (Optional)     |

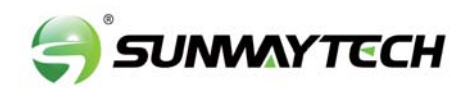

#### **3.3 Mounting Location**

The inverters are designed for indoor and outdoor installation (IP65), to increase the safety, performance and lifespan of the inverter, please select the mounting location carefully based on the following rules:

• The inverter should be installed on a solid surface, far from flammable or corrosion materials, where is suitable for inverter's weight and dimensions.

• The ambient temperature should be within -25  $^\circ$  ~ 60  $^\circ$  (between -13  $^\circ$ F and 140°F).

• The installation of inverter should be protected under shelter. Do not expose the inverter to direct sunlight, water, rain, snow, spray lightning, etc.

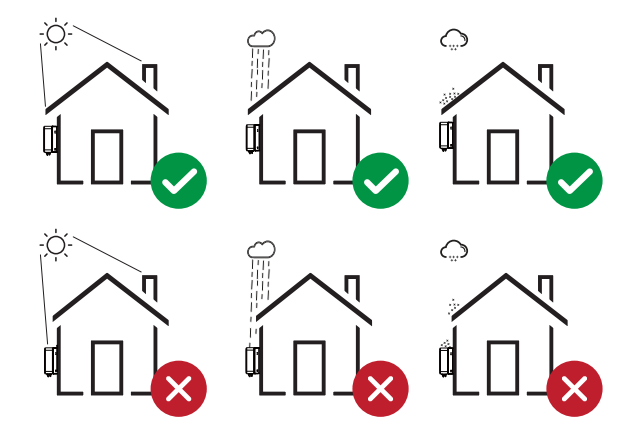

• The inverter should be installed vertically on the wall, or lean back on plane with a limited tilted angle. Please refer to below picture.

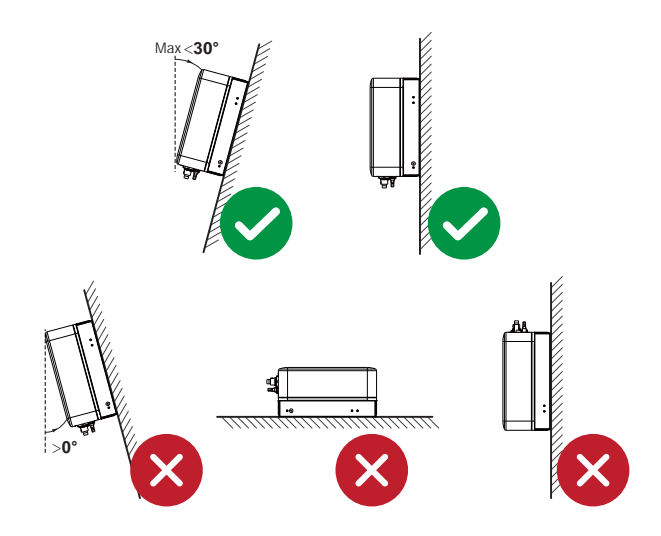

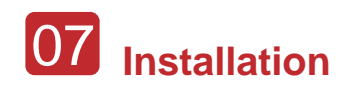

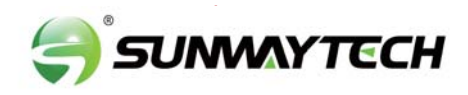

• Leave the enough space around inverter, easy for accessing to the inverter, connection points and maintenance.

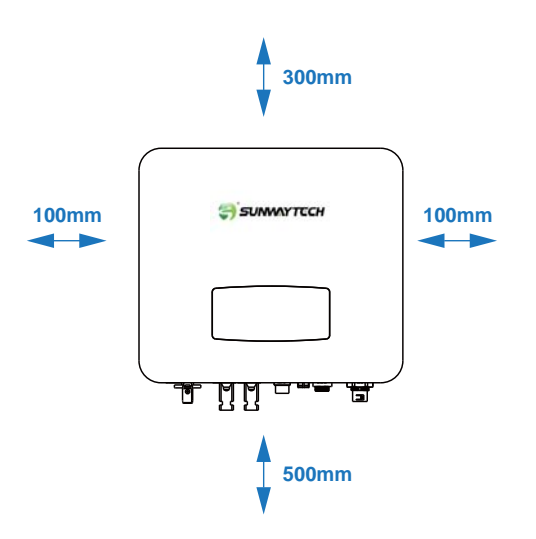

### 3.4 Installation On-grid PV Inverter

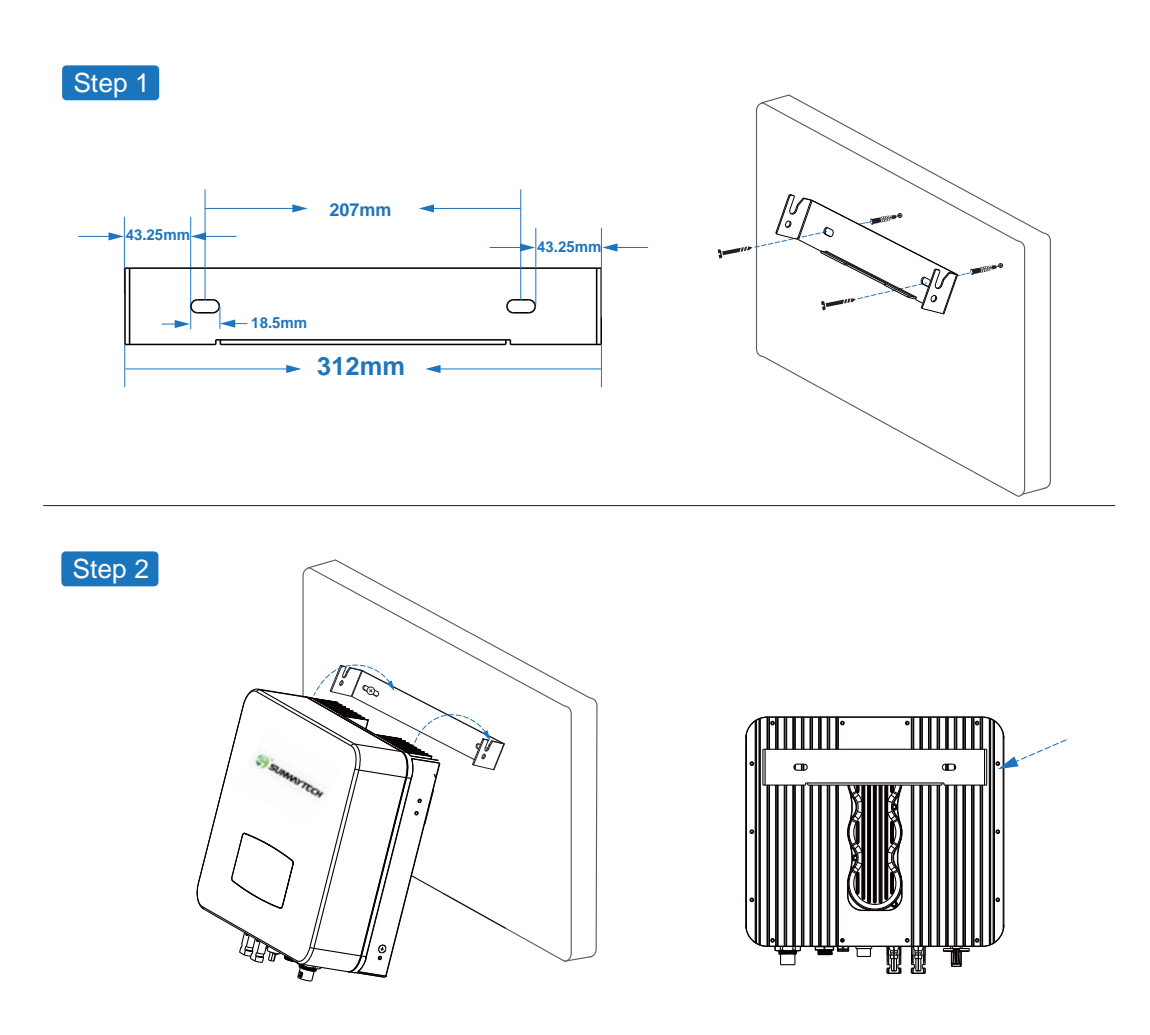

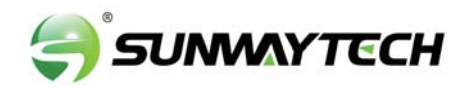

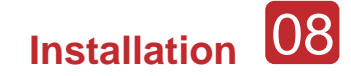

Step 3

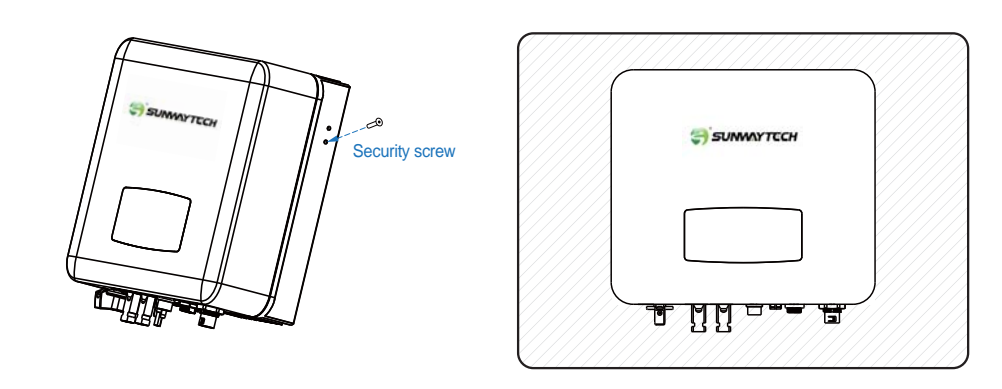

#### **3.5 Electrical Connection**

#### 3.5.1 PV Connection

The inverter is equipped with 2 MPPT channels, each of which contains a PV string input. For best results, please ensure that each MPPT channel is connected to a PV string separately. Otherwise, the inverter will activate voltage or automatic current protection.

 $\cdot$  The open-circuit voltage and short-circuit current of PV string must not exceed inverter's range

- $\cdot$  The isolation resistance between PV string and ground must exceed 10 k $\!\Omega$
- · The polarity from PV strings are correct
- · Use the DC plugs in the accessory
- $\cdot$  The lightning protector should be equipped between PV strings and inverter
- · Disconnect all of the PV (DC) switch during wiring

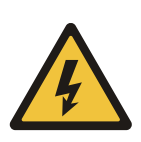

#### Warning:

The fatal high voltage may on the DC side, please comply with electric safety when connecting.

Please make sure the cable connected in correct polarity with inverter, otherwise inverter could be damaged.

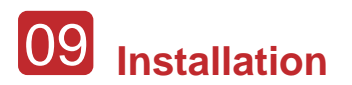

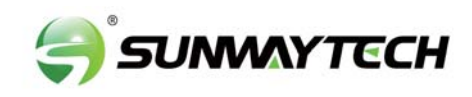

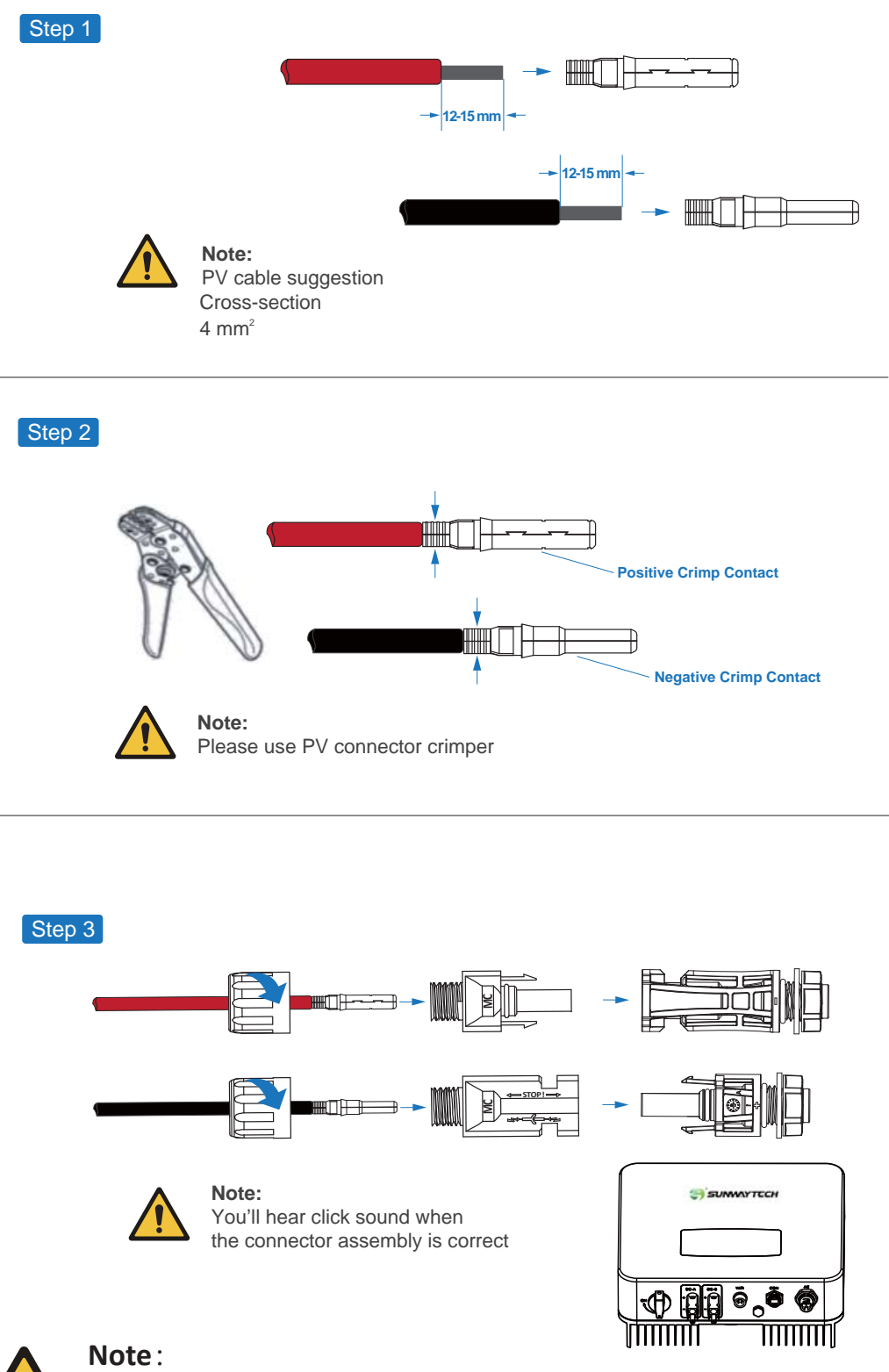

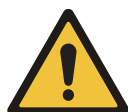

It is strongly recommended to connect by two strings of panels for models of two MPPT channels, e.g. HNS3000-6000TL.

210 solar panels should connect from PV side A and B as the Y -shaped, setting PV model parallel and PV side voltage notexceed 500V one MPPT; other solar panels we are recommend you though dual MPPT input the cables, also no exceed 450V

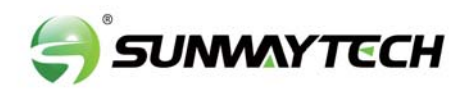

#### 3.5.2 Grid Connection

The on-grid PV inverters work with grid (220/230/240 Vac, 50/60 Hz).

The external AC switch should be installed between inverter and grid to isolate from grid. Please make sure below requirements are followed before connecting AC cable to the inverter.

- $\cdot$  The AC (grid) voltage must not exceed inverter's range
- The phase-line from AC distribution box are correctly connected
- · Use the AC plugs in the accessory
- · The surge protector should be equipped between grid and inverter
- · Disconnect the AC (grid) switch during wiring

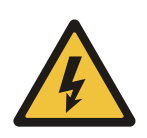

#### Warning:

The fatal high voltage may on the AC side, please comply with electric safety when connecting.

Please make sure the right line of AC grid connected with inverter, otherwise inverter could be damaged.

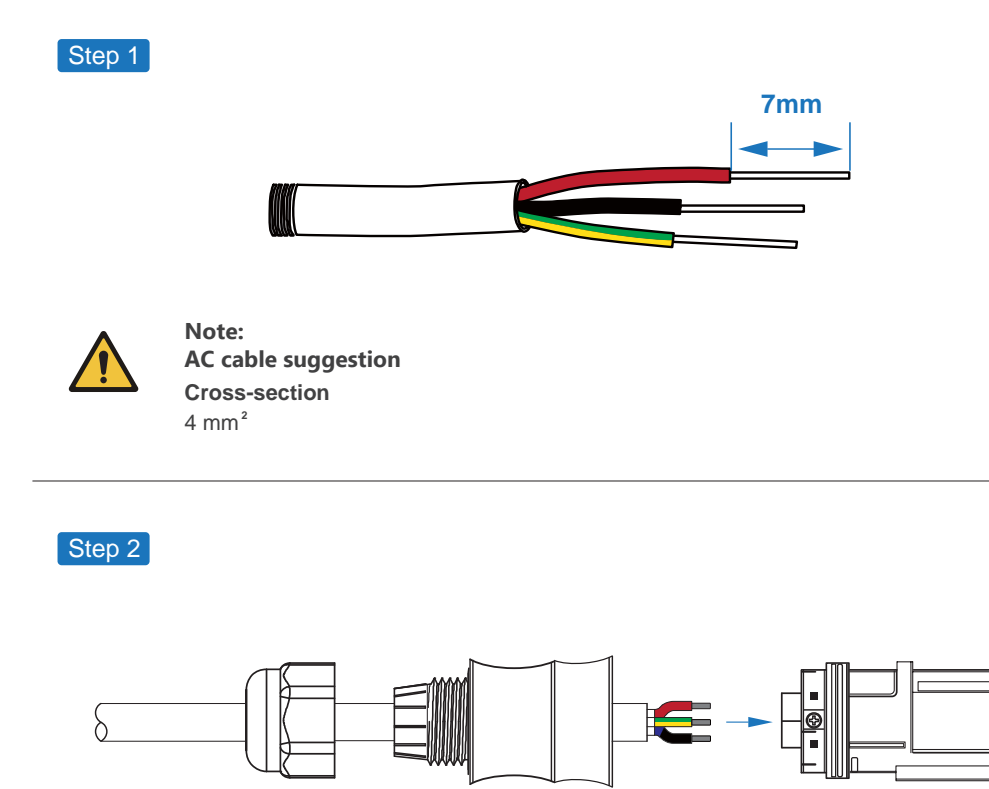

AC line goes through AC terminal waterproof head and cap

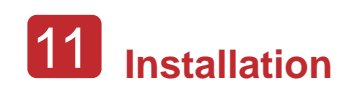

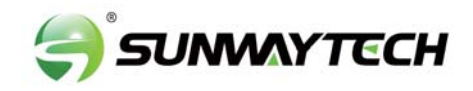

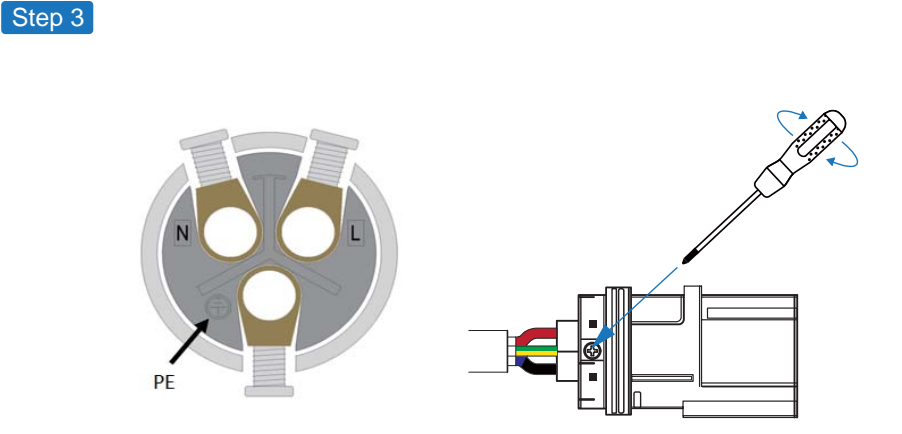

Connect AC line, Live line (L), Neutral line (N) and Ground Wire (PE) according to polarity.

Step 4

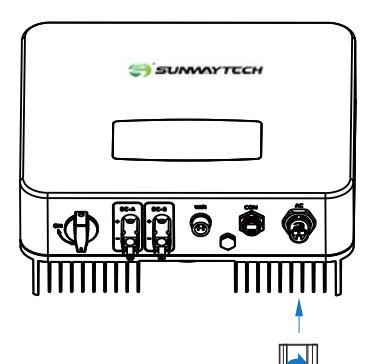

**1**. Connect AC terminals and waterproof head, tighten the cap, make sure they clip closely together.

2. Connect AC connector to AC terminal of the inverter.

3. Afeer making sure that it is firmly insered, tighten the sleeve on the AC connector to the right and hear a click.

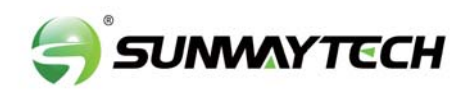

Step 1

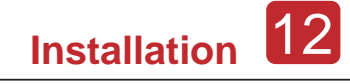

#### **3.5.3 Communication Connection**

The monitoring module could transmit the data to the cloud server, and display the data on the PC, tablet and smart-phone.

Install the WIFI / Ethernet / GPRS / RS485 Communication

WIFI / Ethernet / GPRS / RS485 communication is applicable to the inverter. Please refer to "Communication Configuration Instruction" for detailed instruction.

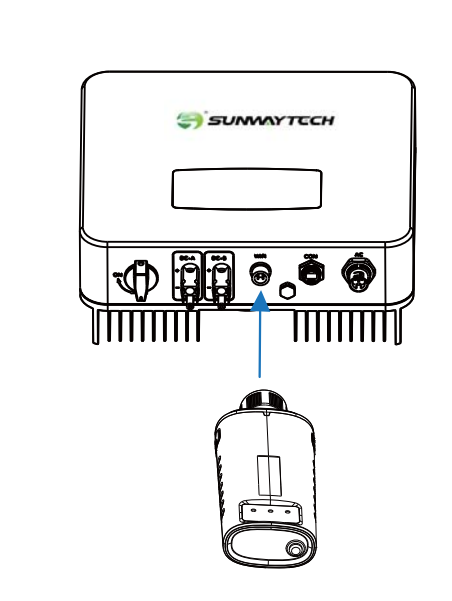

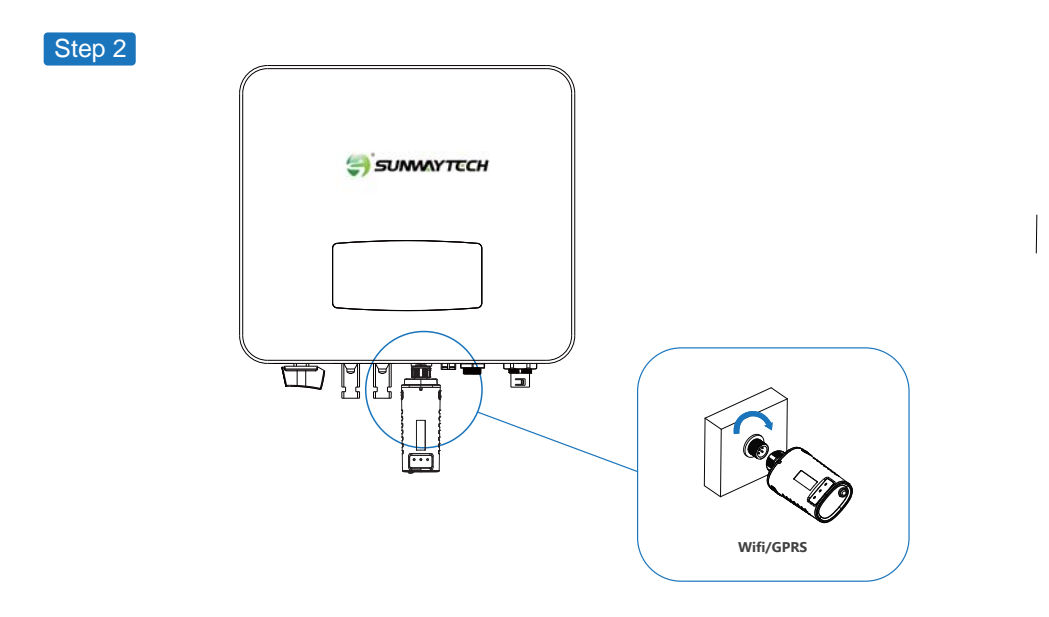

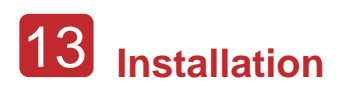

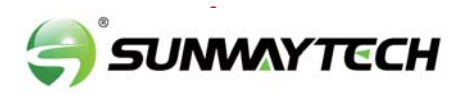

#### 4.5 Zero-injection Smart Meter (Optional)

Smart meter is an intelligent control equipment which is used for on-grid inverters. Its main function is to measure the forward and reverse power on the grid-connected side, and transmit data to the inverter through RS485 communication to ensure that the power of the inverter is less than or equal to the user's home load, and no current flows into the grid.

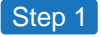

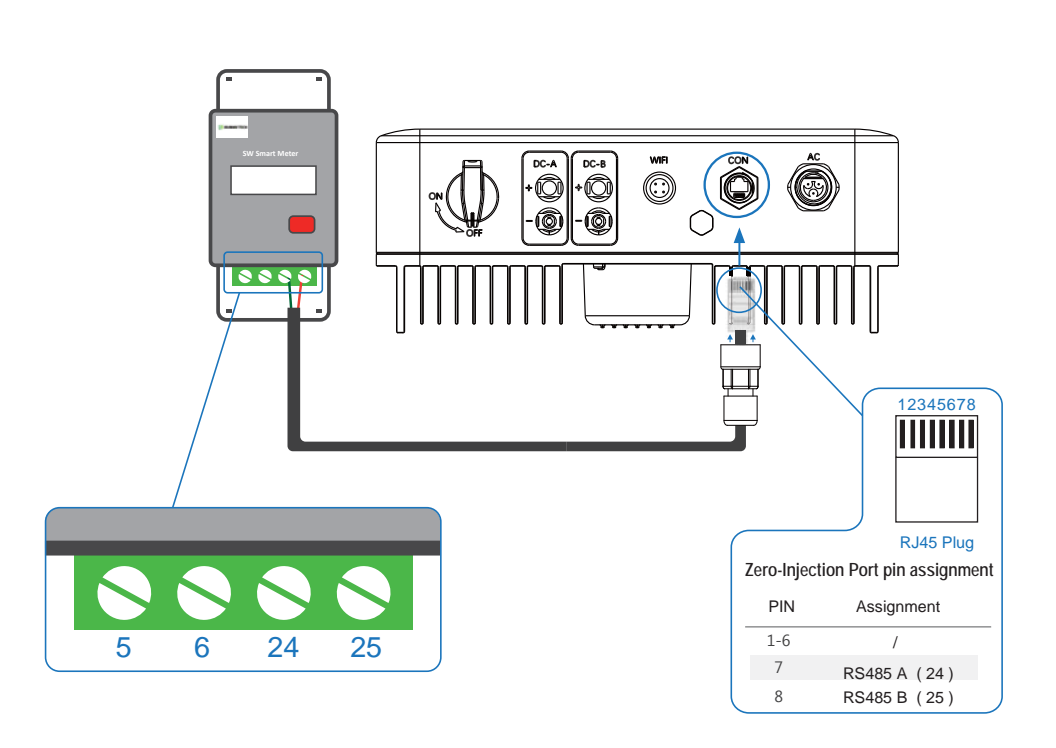

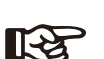

Note:

For single-phase inverter, please follow below pin order RS485A(Pin 7) to single-phase meter (Pin 24) RS485B(Pin 8) to single-phase meter (Pin 25)

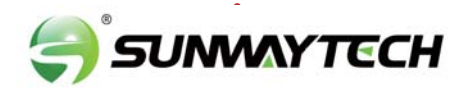

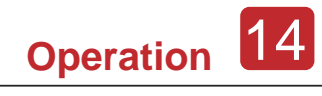

Step 2

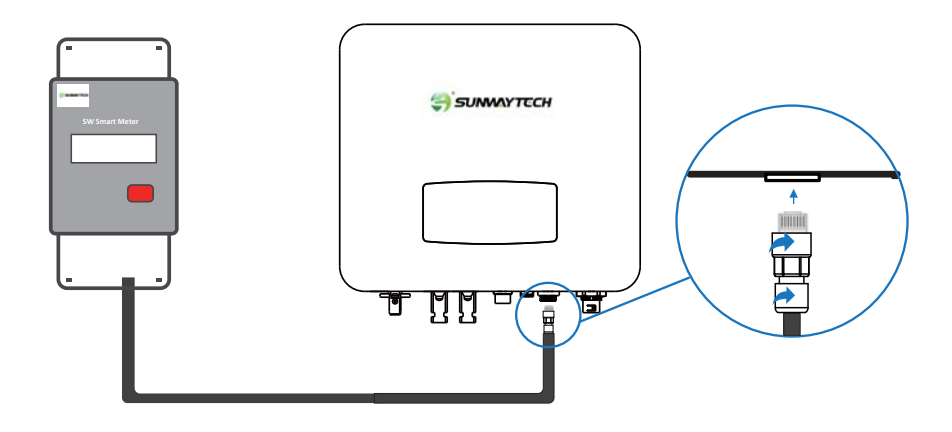

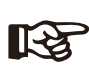

#### Note:

Please refer to "Zero InjectionSmart Meter Installation andOperation Manual" for detailed instruction.

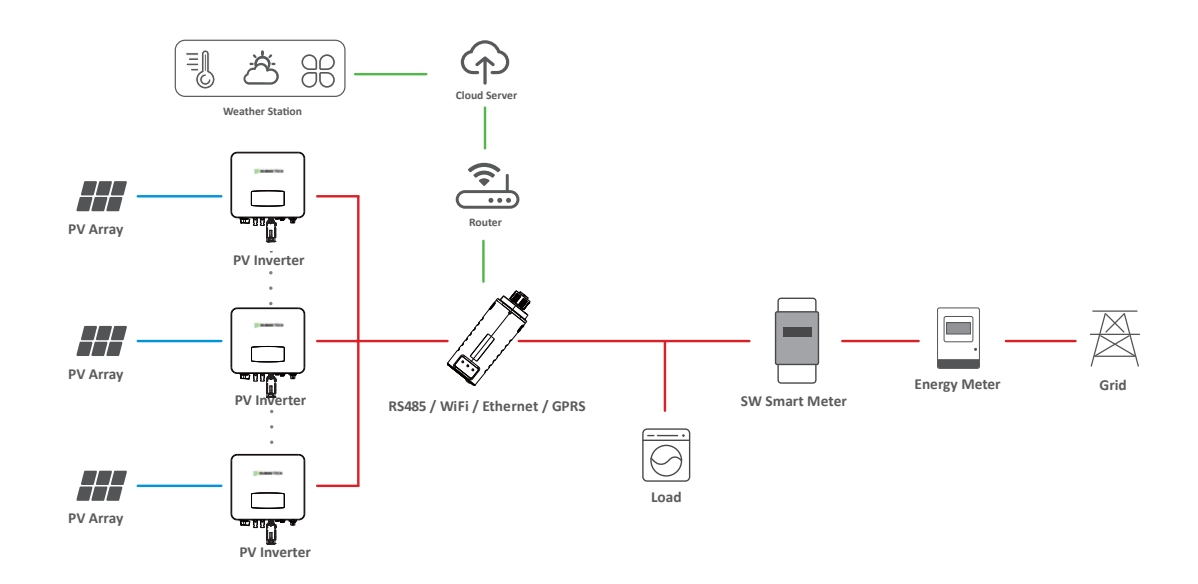

#### Note:

R

The Inverter could be connected in parallel with Smart Meter, make sure the total load power not exceed Smart Mater's limitation.

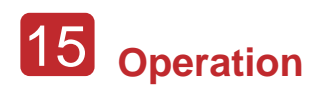

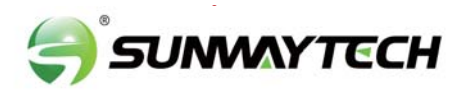

### 5.2 Menu Structure

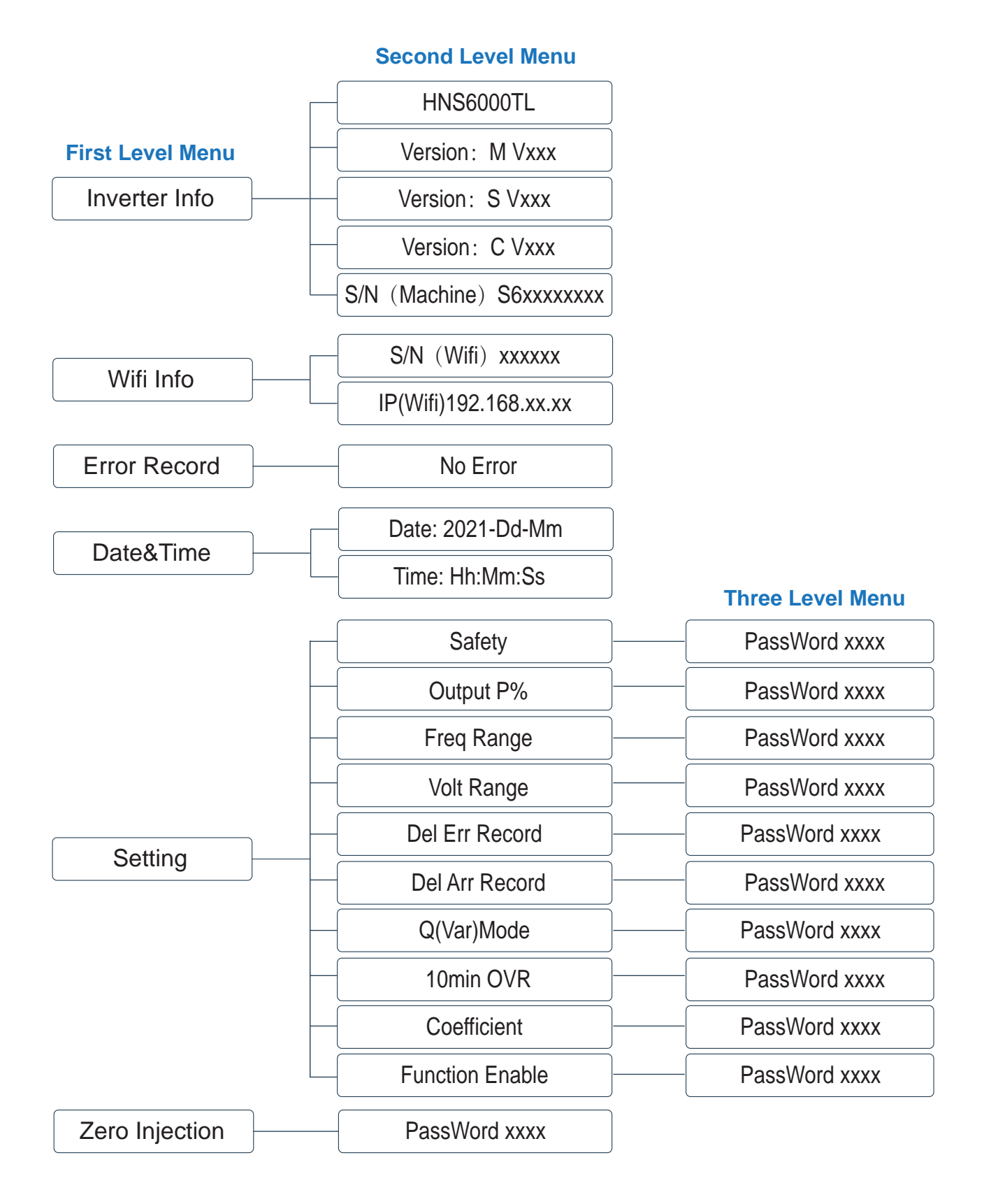

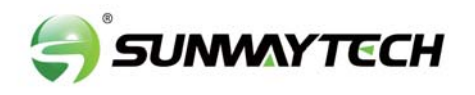

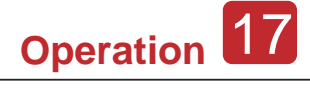

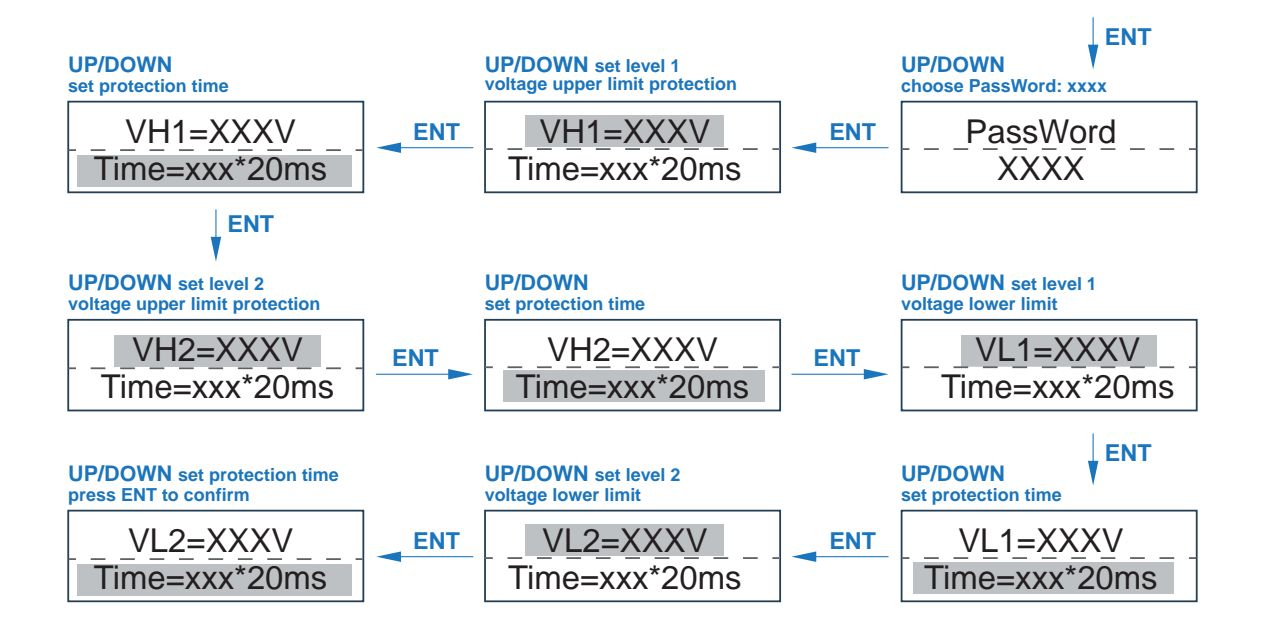

#### 5.3.3 Frequency Range

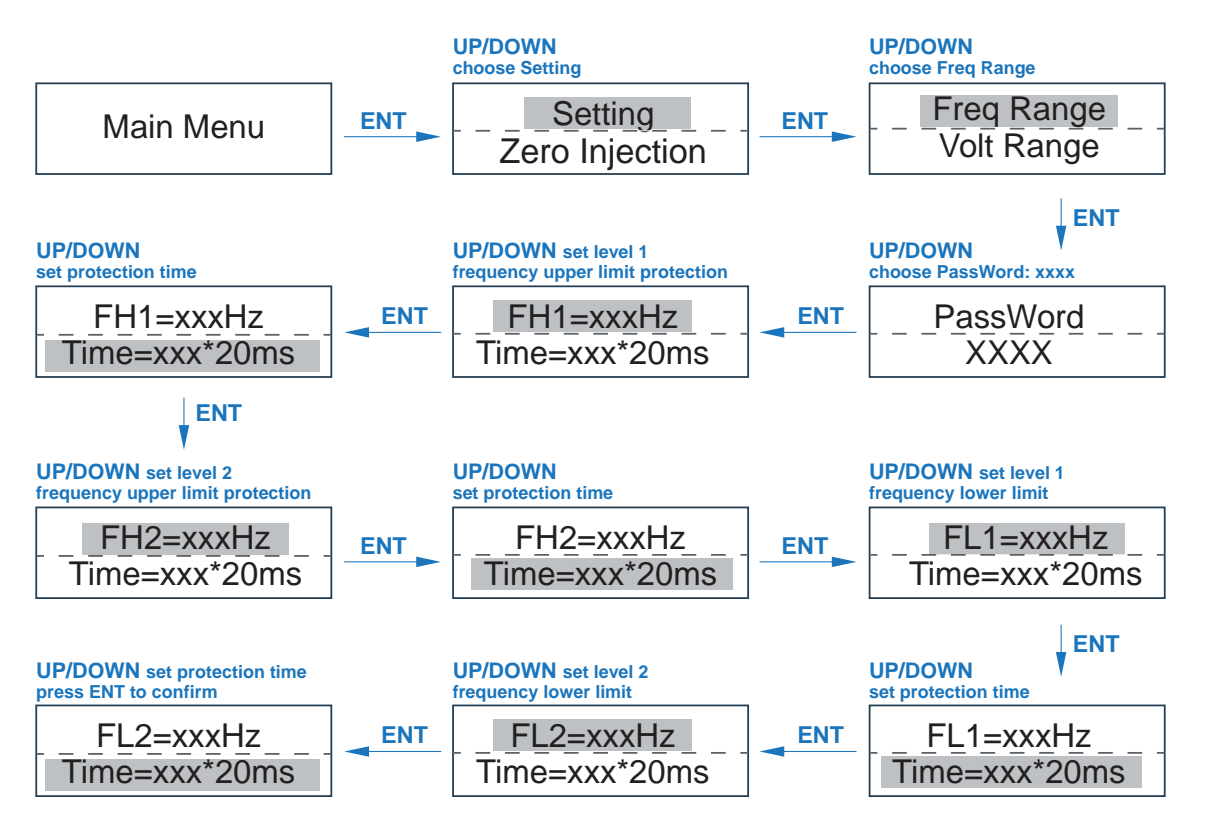

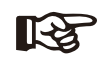

Note:

The parameters setting only works after the inverter is restarted.

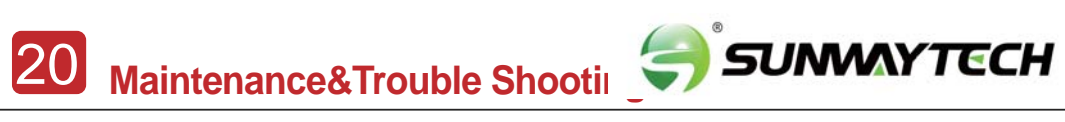

#### **Trouble-Shooting List**

| Type of Fault | pe of Fault Name Description |                                                                                                    | Recommend Solution                                                                                                    |  |
|---------------|------------------------------|----------------------------------------------------------------------------------------------------|----------------------------------------------------------------------------------------------------|--|
|               | Isolation Fault              | The impedance between<br>ground and PV (+) & PV<br>(-) is too low, beyond the<br>reasonable range. | <ul> <li>Check whether the battery and wiring are immersed in water and whether the insulation layer is damaged, and then make corrections.</li> <li>If the fault occurs continuously and frequently, please ask help for local distributors.</li> </ul> |  |
| PV Fault      | PV Volt Low                  | The DC input voltage from PV strings is below the minimum reasonable value.                        | <ul> <li>Reconfigure the PV strings by increasing the number of PV strings to increase DC input voltage.</li> <li>Contact local distributors for suggestions and solutions.</li> </ul>                                                                   |  |
|               | PV Volt High                 | The DC input voltage<br>from PV strings is<br>exceeding the maximum<br>reasonable value.           | <ul> <li>Reconfigure the PV strings by reducing<br/>the number of PV strings to decrease DC<br/>input voltage.</li> <li>Contact local distributors for<br/>suggestions and solutions.</li> </ul>                                                         |  |
|               | PV1 Over Current             | PV1 current is too high, protection is triggered.                                                  | <ul> <li>Power off, then restart (Ref. Chapter6)</li> <li>If fault still occurs continuously and frequently, please ask help for local distributors.</li> </ul>                                                                                          |  |
|               | PV2 Over Current             | PV2 current is too high, protection is triggered.                                                  |                                                                                                    |  |
|               | Island Fault                 | The public grid is outage<br>or the grid is disconnected<br>to the inverter.                       | <ul> <li>The fault will disappear automatically<br/>when the public grid go back to normal.</li> <li>Contact the local distributor or grid<br/>company to adjust the voltage protection<br/>parameters.</li> </ul>                                       |  |
|               | 10min Over Volt              | The 10-minute average value of the grid voltage is abnormal and beyond the protection range.       | <ul> <li>Power off, then restart (Ref. Chapter6)</li> <li>If fault still occurs continuously and<br/>frequently, please ask help for local<br/>distributors.</li> </ul>                                                                                  |  |
| Grid Fault    | Grid Volt Fault              | Grid voltage is<br>abnormal, beyond the<br>protection range.                                       | <ul> <li>The fault will disappear automatically when the grid voltage is back to normal.</li> <li>If fault still occurs continuously and frequently, please ask help for local distributors.</li> </ul>                                                  |  |
|               | Grid Freq Fault              | Grid frequency is abnormal, beyond the protection range.                                           | <ul> <li>The fault will disappear automatically when the grid frequency is back to normal.</li> <li>If fault still occurs continuously and frequently, please ask help for local distributors.</li> </ul>                                                |  |

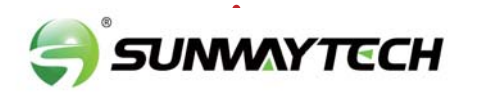

#### **Explanation of LCD Display Content**

| Nouns           | Explanation                                                |
|-----------------|------------------------------------------------------------|
| Inverter Info   | Display the serial number and firmware version of inverter |
| Error Record    | Check the error list of inverter including date and time   |
| Wifi Info       | Display the WIFI serial number and assigned IP address     |
| Date & Time     | Set date and time of the inverter                          |
| Setting         | Set the protection parameters of inverter                  |
| Function Enable | Countercurrent power switch                                |
| Zero Injection  | Meter switch                                               |

### 5.3 Setting

#### 5.3.1 Startup

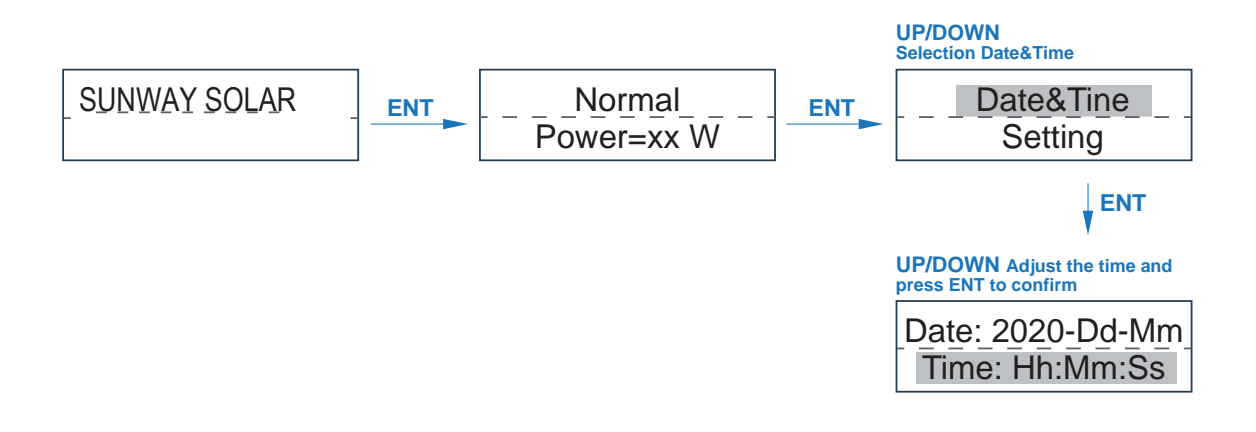

#### 5.3.2 Voltage Range

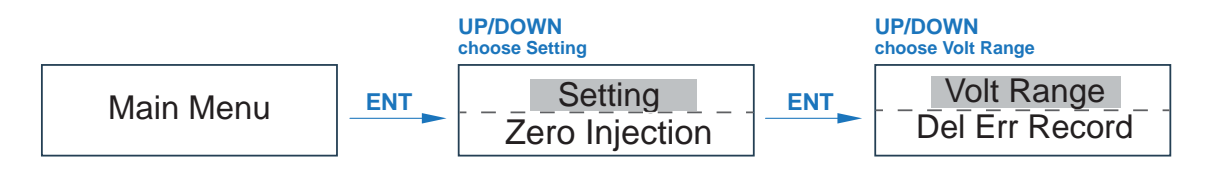

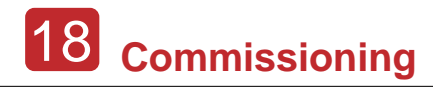

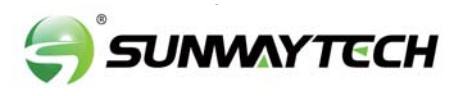

### 6. Commissioning

Before starting up commissioning at site, please make sure below procedures and requirements are fully meet.

• Mounting location is meet the requirements.

• All of the electrical wiring is firmly connected, including PV wiring, Grid wiring and Earth wiring.

• The inverter setting has been finished accordingly to local standards or regulations.

#### **Commissioning Procedures**

- Turn on the AC switch between inverter output and the public grid;
- Turn on the DC switch on the inverter;
- Turn on the PV switch of the system.

## 7. Shut down & restart inverter

#### 7.1 Shut down

- Turn off the DC switch on the inverter.
- Turn off the DC switch between PV panels and the inverter (if any).
- Close the AC switch between the inverter and the public grid.

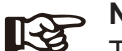

Note:

The inverter will be operable after minimum 5 minutes.

#### 7.2 Restart

- Shut down the inverter according to Chapter 7.1.
- Start-up the inverter according to Chapter 6.

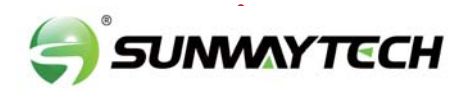

Operation 15

## 5.Operation

### **5.1 Control Panel**

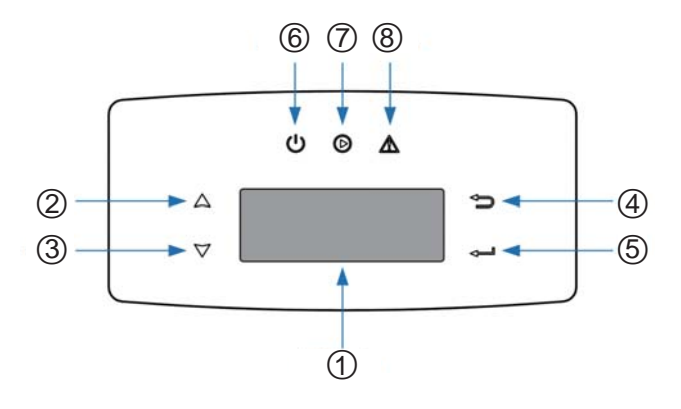

| No. | Items             | No. | Items               |
|-----|-------------------|-----|---------------------|
| 1   | LCD Display       | 5   | ENT Touch Button    |
| 2   | UP Touch Button   | 6   | POWER LED Indicator |
| 3   | DOWN Touch Button | 7   | GRID LED Indicator  |
| 4   | ESC Touch Button  | 8   | FAULT LED Indicator |

| Sign  | Power | Color | Explanation                       |
|-------|-------|-------|-----------------------------------|
| POWER | ON    | Green | The inverter is stand-by          |
|       | OFF   |       | The inverter is power off         |
| CRID  | ON    | Green | The inverter is feeding power     |
| GRID  | OFF   |       | The inverter is not feeding power |
| FAULT | ON    | Red   | Fault occurred                    |
|       | OFF   |       | No fault                          |

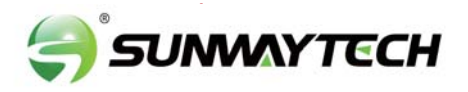

## 8. Maintenance&Trouble Shooting

#### 8.1 Maintenance

Periodically maintenance are necessary, please follow steps as below. PV connection: twice a year AC connection : twice a year Earth connection: twice a year Heat sink: clean with dry towel once a year.

#### 8.2 Trouble Shooting

Fault messages will be displayed when fault occurs, please according to trouble- shooting table find related solutions.

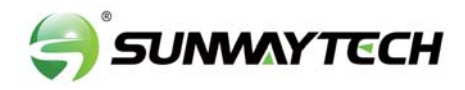

| Type of Fault | Name             | Description                                                                                                | Recommend Solution                                                                                                    |  |
|---------------|------------------|----------------------------------------------------------------------------------------------------|----------------------------------------------------------------------------------------------------|--|
|               | Bus Low Fault    | When inverter is running,<br>bus voltage is lower than<br>the normal value beyond<br>the protection range. |                                                                                                    |  |
|               | Bus High Volt    | Bus voltage is too high<br>and beyond the<br>protection range.                                             | <ul> <li>Power off, then restart (Ref. Chapter6)</li> <li>If fault still occurs continuously and<br/>frequently places only help for least</li> </ul>                                                                                                    |  |
| DC Fault      | Bus Unbalance    | Bus voltage unbalanced,<br>beyond the protection<br>range.                                                 | distributors.                                                                                                    |  |
|               | DC Offset Fault  | The DC component of grid-connected current is too high that beyond the reasonable range.                   |                                                                                                    |  |
|               |                  | The temperature of the installation environment is too high or too low, beyond the reasonable range.       | <ul> <li>Improve or change the installation<br/>environment to adjust the inverter<br/>installation environment temperature to</li> </ul>                                                                                                    |  |
|               | Over Temperature | The temperature of the cooling device is high or low thet beyond the protection range.                     | <ul> <li>Power off, then restart (Ref. Chapter6)</li> <li>If fault still occurs continuously and frequently, please ask help for local</li> </ul>                                                                                                    |  |
|               |                  | The temperature of the CPU is high that beyond the protection range.                                       | distributors.                                                                                                    |  |
|               | Auto Test Fail   | Automatic test failed.                                                                                     | • Power off the inverter to check the AC connection, then restart.                                                                                                    |  |
|               | No Utility       | No continuous utility                                                                                      | frequently, please ask help for local distributors.                                                                                                    |  |
| System Fault  | Grid Volt AD     | Grid voltage AD value<br>deviation is too high,<br>beyond the protection<br>range.                         |                                                                                                    |  |
|               | Self Lock        | Inverter is locked at the waiting interface.                                                               | <ul> <li>Power off, then restart (Ref. Chapter6)</li> <li>If fault still occurs continuously and<br/>frequently, please ask help for local</li> </ul>                                                                                                    |  |
|               | Consistent Fault | The detection results of<br>the two CPUs for the<br>same voltage and<br>frequency are different.           | distributors.                                                                                                    |  |
|               | Device Fault     | Grounding is abnormal<br>or the ground wire is<br>disconnected.                                            | <ul> <li>Check whether the ground wire of the inverter is properly connected and the ground impedance is too high, if it is, make corrections.</li> <li>Power off, then restart (Ref. Chapter6)</li> <li>If fault still occurs continuously and frequently, please ask help for local distributors.distributors.</li> </ul> |  |

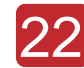

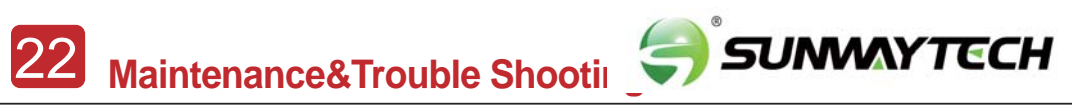

| Type of Fault  | Name                  | Description                              | Recommend Solution                                                                                                    |  |
|----------------|-----------------------|------------------------------------------|----------------------------------------------------------------------------------------------------|--|
|                | Fan Fault             | The fan can not work when is started up. | <ul> <li>Check if there is objects which blocking<br/>the fan rotation and remove it.</li> </ul>                                                      |  |
|                | Eeprom Fault          | Eeprom abnormal                          |                                                                                                    |  |
| Inner Warnning | Communication<br>Lose | CPU to Flash abnormal                    |                                                                                                    |  |
|                |                       | CPU to Eeprom abnormal                   | <ul> <li>Power off, then restart (Ref. Chapter6)</li> <li>If fault still occurs continuously and<br/>frequently, please ask help for local</li> </ul> |  |
|                |                       | Main CPU to auxiliary<br>abnormal        | distributors.                                                                                                    |  |
|                |                       | Main CPU to HMI<br>abnormal              |                                                                                                    |  |

### Single Phase PV String Inverter 3-6 kW

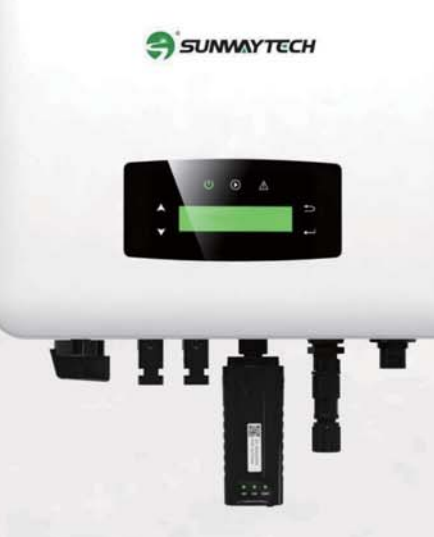

The Single-phase inverters are designed for residential PV system applications, rating from 3kW to 6kW. All models have unibody housings with aluminum structure which is anodized, increasing durability and effectively prevents corrosion. Equipped with external inductors, the unibody housings can ensure efficient heat dissipation, which significantly improves the reliability and extends the life of the inverters.

The inverter menu is activated by sensor touch buttons. Communication implements are via the Wi-Fi module (can be changed to Ethernet / GPRS). Check the system status anytime and anywhere via online portal or APP.

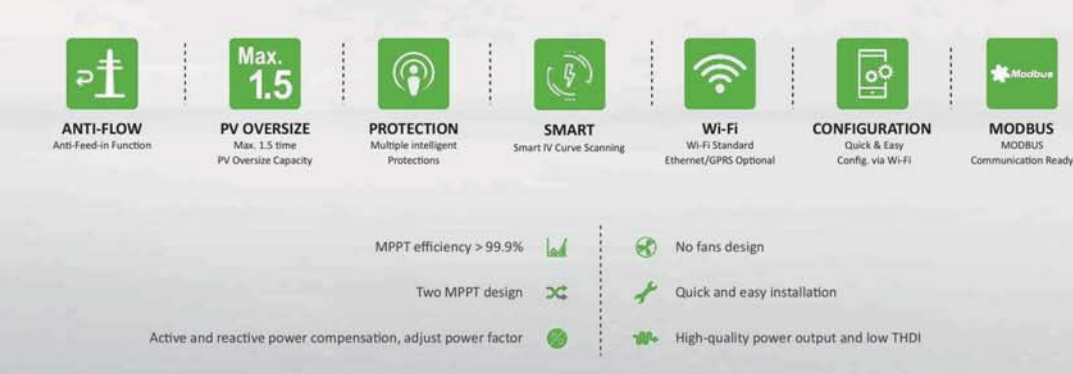

| PV Input Data                        | SW3KTL-EU                                             | SW3.6KTL-EU                                                   | SWA4KTL-X                | SW5KTL-EU               | SW6KTL-EU   |  |
|--------------------------------------|-------------------------------------------------------|---------------------------------------------------------------|--------------------------|-------------------------|-------------|--|
| Max. DC Power ( W )                  | 4500                                                  | 5400                                                          | 6000                     | 7000                    | 8400        |  |
| Max. DC Voltage ( V )                | 600                                                   | 600                                                           | 600                      | 600                     | 600         |  |
| MPPT Voltage Range ( V )             | 70-550                                                | 70-550                                                        | 70-550                   | 70-550                  | 70-550      |  |
| MPPT Full Power Voltage Range (V)    | 110-550                                               | 130-550                                                       | 145-550                  | 180-550                 | 220-550     |  |
| Rated Input Voltage (V)              |                                                       |                                                               | 360                      |                         |             |  |
| Start-up Voltage (V)                 |                                                       |                                                               | 70                       |                         |             |  |
| Max. Input Current ( A )             |                                                       |                                                               | 14 x 2                   |                         |             |  |
| Max. Short Current ( A )             |                                                       |                                                               | 18 x 2                   |                         |             |  |
| No. of MPP Tracker /                 |                                                       |                                                               | 2/2                      |                         |             |  |
| No. of PV String                     |                                                       |                                                               | 2/2                      |                         |             |  |
| Input Connector Type                 |                                                       |                                                               | MC4                      |                         |             |  |
| AC Output Data                       |                                                       |                                                               |                          |                         |             |  |
| Max. Output Power (W)                | 3300                                                  | 3960                                                          | 4400                     | 5500                    | 6600        |  |
| Nominal Output Power ( W )           | 3000                                                  | 3600                                                          | 4000                     | 5000                    | 6000        |  |
| Max. Output Current ( A )            | 15                                                    | 17.5                                                          | 20                       | 24                      | 28.7        |  |
| Nominal Output Voltage (V)           |                                                       | L/N/                                                          | PE, 220Vac, 230Vac, 24   | 0Vac                    |             |  |
| Grid Voltage Range                   |                                                       | 180Vac-276                                                    | 5Vac (According to local | standard)               |             |  |
| Nominal Output Frequency (Hz)        |                                                       |                                                               | 50/60                    |                         |             |  |
| Grid Frequency Range                 |                                                       | 45-55Hz/54-                                                   | 66Hz (According to loca  | l standard)             |             |  |
| Output Power Factor                  |                                                       | 1 default (adju                                               | stable from 0.8 leading  | to 0.8 lagging)         |             |  |
| Output Current THD                   |                                                       |                                                               | <3%                      |                         |             |  |
| Efficiency                           |                                                       |                                                               |                          |                         |             |  |
| Max. Efficiency                      | 98.20%                                                | 98.20%                                                        | 98.20%                   | 98.20%                  | 98.20%      |  |
| Euro Efficiency                      | 97.80%                                                | 97.82%                                                        | 97.85%                   | 97.90%                  | 97.92%      |  |
| Protection                           |                                                       |                                                               |                          |                         |             |  |
| PV Reverse Polarity Protection       |                                                       |                                                               | VES                      |                         |             |  |
| PV Insulation Resistance Detection   |                                                       |                                                               | VEC                      |                         |             |  |
| AC Short Circuit Protection          |                                                       |                                                               | TES                      |                         |             |  |
| AC Over Overent Protection           |                                                       |                                                               | TES                      |                         |             |  |
| AC Over Voltage Destaction           |                                                       | YES                                                           |                          |                         |             |  |
| Anti Islanding Protection            |                                                       |                                                               | YES                      |                         |             |  |
| Anti-Islanding Protection            |                                                       | YES                                                           |                          |                         |             |  |
| Residual Current Detection           |                                                       |                                                               | YES                      |                         |             |  |
| Over Temperature Protection          |                                                       |                                                               | YES                      |                         |             |  |
| Integrated DC switch                 |                                                       |                                                               | YES                      |                         |             |  |
| Surge Protection                     |                                                       |                                                               | Integrated (Type III)    |                         |             |  |
| Smart IV Curve Scaning               |                                                       |                                                               | YES                      |                         |             |  |
| Quick Arc Fault Circuit Interruption |                                                       |                                                               | Optional                 |                         |             |  |
| General Data                         |                                                       |                                                               |                          |                         |             |  |
| Dimensions (W x H x D, mm)           |                                                       |                                                               | 358 x 360 x 142          |                         |             |  |
| Weight ( kg )                        |                                                       |                                                               | 10                       |                         |             |  |
| Protection Degree                    |                                                       |                                                               | IP65                     |                         |             |  |
| Enclosure Material                   |                                                       |                                                               | Aluminum                 |                         |             |  |
| Ambient Temperature Range (*C)       |                                                       |                                                               | -25 to 60                |                         |             |  |
| Humidity Range                       |                                                       |                                                               | 0-100%                   |                         |             |  |
| Topology                             |                                                       |                                                               | Transformerless          |                         |             |  |
| Communication Interface              |                                                       | RS485 / Wi                                                    | Fi / Wire Ethernet / GPR | (optional)              |             |  |
| Cooling Concept                      |                                                       |                                                               | Convection               |                         |             |  |
| Noise Emission ( db )                |                                                       |                                                               | <28                      |                         |             |  |
| Night Power Consumption (W)          |                                                       |                                                               | <1                       |                         |             |  |
| Max. Operation Altitude ( m )        |                                                       | 4000                                                          |                          |                         |             |  |
| Certifications and Standards         |                                                       |                                                               |                          |                         |             |  |
| EMC Standard                         | EN/IEC 61                                             | 000-6-2, EN/IEC 61000-6-                                      | 3, EN61000-3-2, EN610    | 00-3-3, EN61000-3-11, E | N61000-3-12 |  |
| Safety Standard                      | IEC 60068, UL1741, EN62109                            |                                                               |                          |                         |             |  |
| Grid connection                      | IEEE1547, CSA C22, EN50549, VDE4105, VDE0126, RD1699, |                                                               |                          |                         |             |  |
| Gha-connection                       |                                                       | ABNT NBR16149 & 16150, AS4777.2, NB/T32004, G98/G99, IEC61727 |                          |                         |             |  |
|                                      |                                                       |                                                               |                          |                         |             |  |

### Single Phase PV String Inverter 7-10 kW

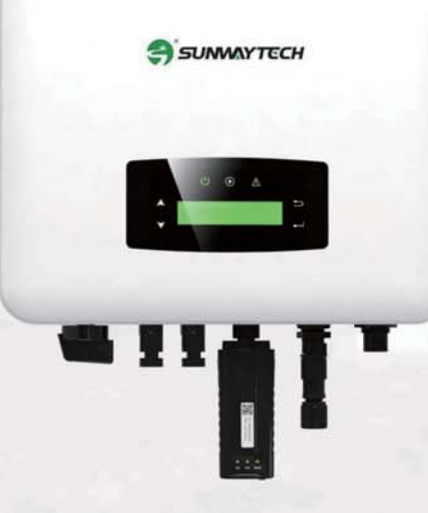

The Single-phase inverters are designed for residential PV system applications, rating from 7kW to 10kW. All models have unibody housings with aluminum structure which is anolized, increasing durability and effectively prevents corrosion. Equipped with external inductors, the unibody housings can ensure efficient heat dissipation, which significantly improves the reliability and extends the life of the inverters.

The inverter menu is activated by sensor touch buttons. Communication implements are via the Wi-Fi module (can be changed to Ethernet / GPRS). Check the system status anytime and anywhere via online portal or APP.

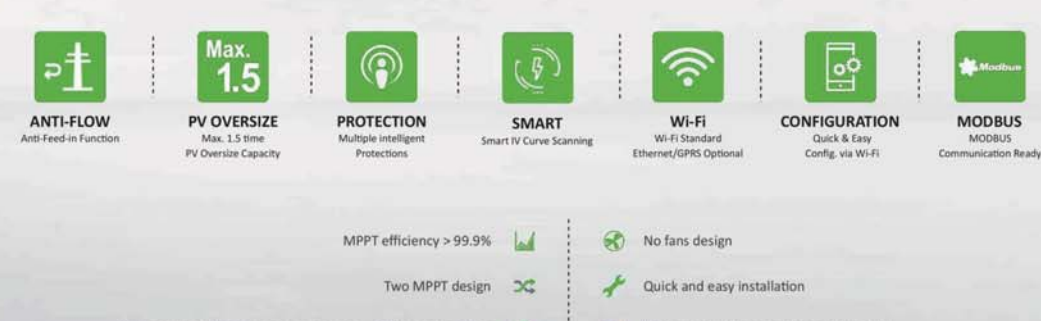

Active and reactive power compensation, adjust power factor 🔗 👘 High-quality power output and low THDI

| PV Input Data                        | SW7KTL-EU          | SW8KTL-EU                   | SW9KTL-EU                     | SW10KTL-EU      |  |  |
|--------------------------------------|--------------------|-----------------------------|-------------------------------|-----------------|--|--|
| Max. DC Power ( W )                  | 9800               | 11200                       | 12600                         | 14000           |  |  |
| Max. DC Voltage ( V )                |                    | 6                           | 00                            |                 |  |  |
| MPPT Voltage Range (V)               |                    | 70                          | -550                          |                 |  |  |
| MPPT Full Power Voltage Range ( V )  |                    | 220                         | -550                          |                 |  |  |
| Rated Input Voltage ( V )            |                    | 3                           | 60                            |                 |  |  |
| Start-up Voltage ( V )               |                    |                             | 70                            |                 |  |  |
| Max. Input Current ( A )             | 14                 | +26                         | 26+26                         |                 |  |  |
| Max. Short Current ( A )             | 18                 | +35                         | 35+35                         |                 |  |  |
| No. of MPP Tracker /                 | 2                  | /3                          | 2/4                           |                 |  |  |
| No. of PV String                     |                    |                             | 104                           |                 |  |  |
| input connector appe                 |                    |                             | 104                           | _               |  |  |
| AC Output Data                       |                    |                             |                               |                 |  |  |
| Max. Output Power ( W )              | 7700               | 8800                        | 9900                          | 11000           |  |  |
| Nominal Output Power ( W )           | 7000               | 8000                        | 9000                          | 10000           |  |  |
| Max. Output Current ( A )            | 33.6               | 38.3                        | 45                            | 50              |  |  |
| Nominal Output Voltage (V)           |                    | L/N/PE, 220Vac              | , 230Vac, 240Vac              |                 |  |  |
| Grid Voltage Range                   |                    | 180Vac-276Vac (Acco         | rding to local standard)      |                 |  |  |
| Nominal Output Frequency (Hz)        |                    | 50                          | )/60                          |                 |  |  |
| Grid Frequency Range                 |                    | 45-55Hz/54-66Hz (Acc        | ording to local standard)     |                 |  |  |
| Output Power Factor                  |                    | 1 default (adjustable from  | m 0.8 leading to 0.8 lagging) |                 |  |  |
| Output Current THD                   |                    | <                           | 3%                            |                 |  |  |
| Efficiency                           |                    |                             |                               |                 |  |  |
| Max. Efficiency                      | 98.20%             | 98.20%                      | 98.32%                        | 98.40%          |  |  |
| Euro Efficiency                      | 97.95%             | 98.00%                      | 98.00%                        | 98.10%          |  |  |
| Protection                           |                    |                             |                               |                 |  |  |
| PV Reverse Polarity Protection       |                    | у                           | ES                            |                 |  |  |
| PV Insulation Resistance Detection   |                    | YES                         |                               |                 |  |  |
| AC Short Circuit Protection          | YES                |                             |                               |                 |  |  |
| AC Over Current Protection           |                    | Y                           | ES                            |                 |  |  |
| AC Over Voltage Protection           | YES                |                             |                               |                 |  |  |
| Anti-Islanding Protection            |                    | Y                           | ES                            |                 |  |  |
| Residual Current Detection           |                    | Y                           | ES                            |                 |  |  |
| Over Temperature Protection          |                    | Y                           | ES                            |                 |  |  |
| Integrated DC switch                 |                    | Y                           | ES                            |                 |  |  |
| Surge Protection                     |                    | Integrate                   | d (Type III)                  |                 |  |  |
| Smart IV Curve Scaning               |                    | Y                           | ES                            |                 |  |  |
| Quick Arc Fault Circuit Interruption |                    | Opt                         | tional                        |                 |  |  |
| General Data                         |                    |                             |                               |                 |  |  |
| Dimensions (W x H x D, mm)           | 370 x 5            | 10 x 192                    | 370 × 5                       | i35 x 192       |  |  |
| Weight ( kg )                        | 1                  | 7                           |                               | 18              |  |  |
| Protection Degree                    |                    | IP                          | 65                            |                 |  |  |
| Enclosure Material                   |                    | Alum                        | inum                          |                 |  |  |
| Ambient Temperature Range (°C)       |                    | -251                        | to 60                         |                 |  |  |
| Humidity Range                       |                    | 0-1                         | 00%                           |                 |  |  |
| Topology                             |                    | Transfo                     | rmerless                      |                 |  |  |
| Communication Interface              |                    | RS485 / WiFi / Wire Et      | hernet / GPRS (optional)      |                 |  |  |
| Cooling Concept                      | Conv               | rection                     | Intelligent                   | fan cooling     |  |  |
| Noise Emission ( db )                |                    | 4                           | 40                            |                 |  |  |
| Night Power Consumption ( W )        |                    | <                           | 1                             |                 |  |  |
| Max. Operation Altitude ( m )        |                    | 40                          | 00                            |                 |  |  |
| Certifications and Standards         |                    |                             | 1                             |                 |  |  |
| EMC Standard                         | EN/IEC 61000-6-2.1 | N/IEC 61000-6-3, EN61000-3- | 2, EN61000-3-3, EN61000-3-1   | 1. EN61000-3-12 |  |  |
| Safety Standard                      |                    | IEC 60068, UL1              | 741. EN62109                  |                 |  |  |
|                                      |                    | FEF1547 CSA C22 EN50549     | VDF4105 VDF0126 RD1699        |                 |  |  |
| Gnd-connection                       | ABN1               | NBR16149 & 16150, AS4777.   | 2, NB/T32004, G98/G99, IEC6   | 1727            |  |  |